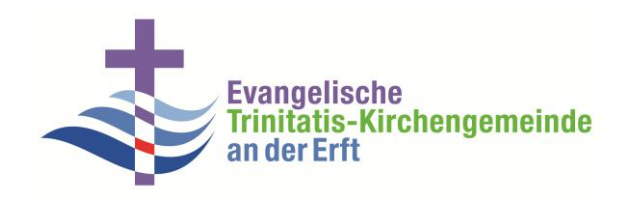

Evangelische Trinitatis-Kirchengemeinde an der Erft Gemeindebüro: Hauptstraße 87, 50126 Bergheim

An alle Konfis und Konfieltern

Jugendmitarbeiter Cedric Schumann Mobil: 01525 7602147 cedric.schumann@ekir.de www.trinitatis-kirchengemeinde.de Hauptstraße 87 | 50126 Bergheim

## Kalenderabo Konfiveranstaltungen

Liebe Konfis und Konfieltern,

falls ihr einen digitalen Kalender führt, habt ihr die Möglichkeit euch die Pflicht- und Wahl-Konfiveranstaltungen per Abo in den Kalender zu integrieren. Diese aktualisieren sich dann auch bei Änderungen automatisch. Es handelt sich um einen iCal-Link. Das Vorgehen ist für die unterschiedlichen Kalender immer verschieden.

Meistens hilft die Suche "iCal-Kalender in XY Kalender abonnieren". Für die gängigsten Kalender hier einmal zusammengefasst:

Google: <u>Kalender anderer Personen abonnieren - Google Kalender-Hilfe</u> Microsoft/Outlook: <u>Importieren oder Abonnieren eines Kalenders in Outlook.com</u> Apple: <u>iCloud-Kalenderabonnements verwenden - Apple Support (DE)</u>

Nutzt dafür folgenden Link: <u>https://api2.churchdesk.com/ical/taxonomy/143906?organizationId=2537</u>

**Wichtig:** Wenn ihr den Link anklickt, lädt sich eine ICS-Datei herunter. Diese bitte nicht per klick in euren Kalender einbinden (auch wenn es einfacher ist). Damit aktualisieren sich die Termine nicht automatisch.

Bei Fragen sprecht uns gerne an (Kontaktdaten siehe oben rechts)

**Zusatzinfo:** Viele Mach-Mit-Termine tauchen aus technischen Gründen in diesem Kalender nicht auf. Diese bitte separat führen. Die Termine werden nur ein Jahr im Voraus synchronisiert.